# Fehlerbehebung: ZTA-Registrierungsfehler "Statusregistrierungsfehler. Registrierung bei Duo Desktop" fehlgeschlagen;

### Inhalt

Einleitung Problem Lösung Zugehörige Informationen

## Einleitung

In diesem Dokument wird beschrieben, wie Sie den Fehler "Posture Registration Error" (Statusregistrierung) beheben. Fehler bei der Registrierung bei Duo Desktop."

### Problem

Wenn ein Benutzer versucht, sich bei ZTA anzumelden, wird der Fehler im Popup-Fenster mit der Benachrichtigung des Cisco Secure Client angezeigt:

Posture Registration Error. Failed to Register with Duo Desktop.

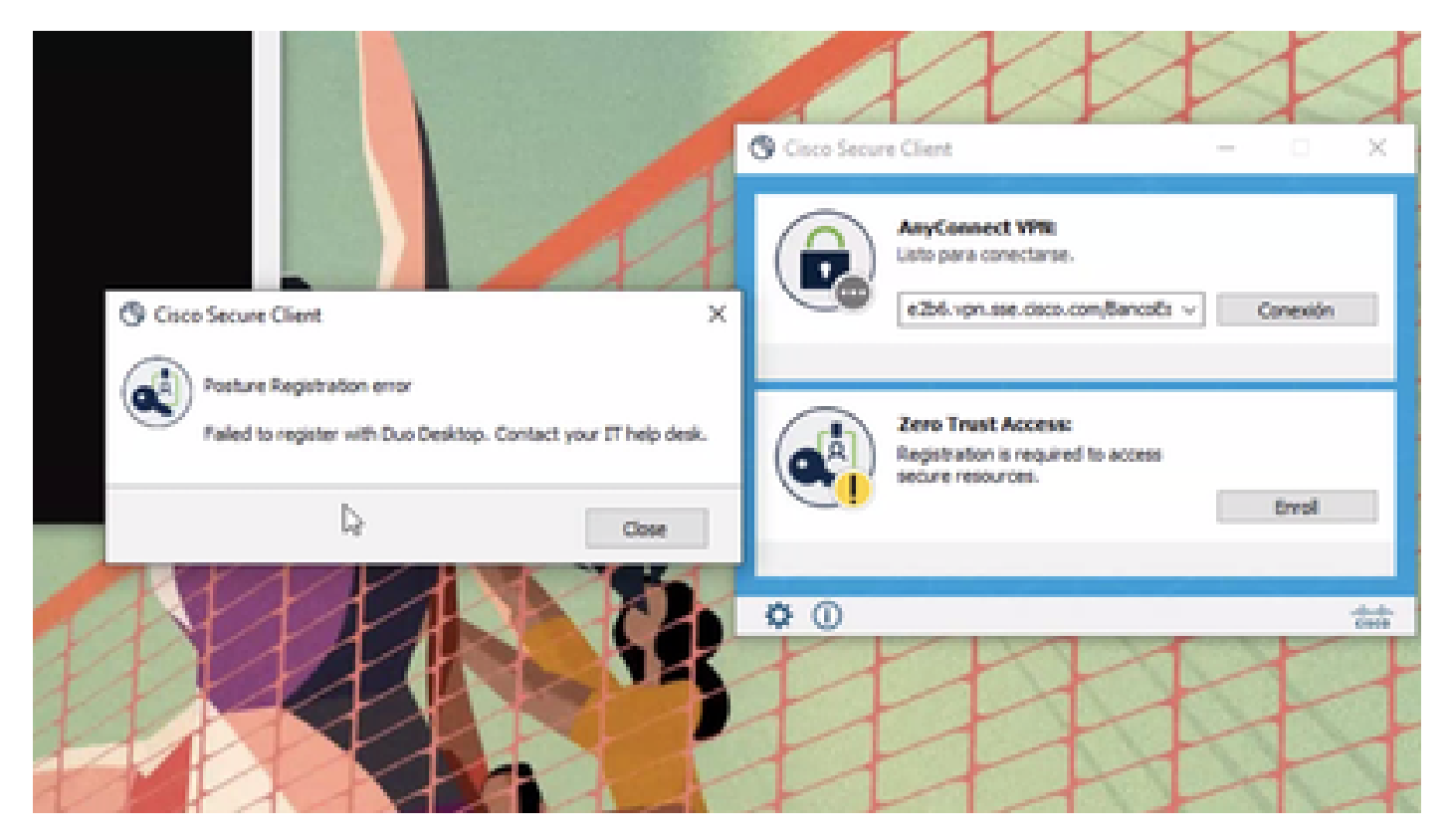

Um das Problem zu überprüfen, überprüfen Sie die Protokolle anhand der folgenden Schritte:

- Offen Duo Desktop > Settings > Preferences Button
- Enable Detailed Diagnostic reports

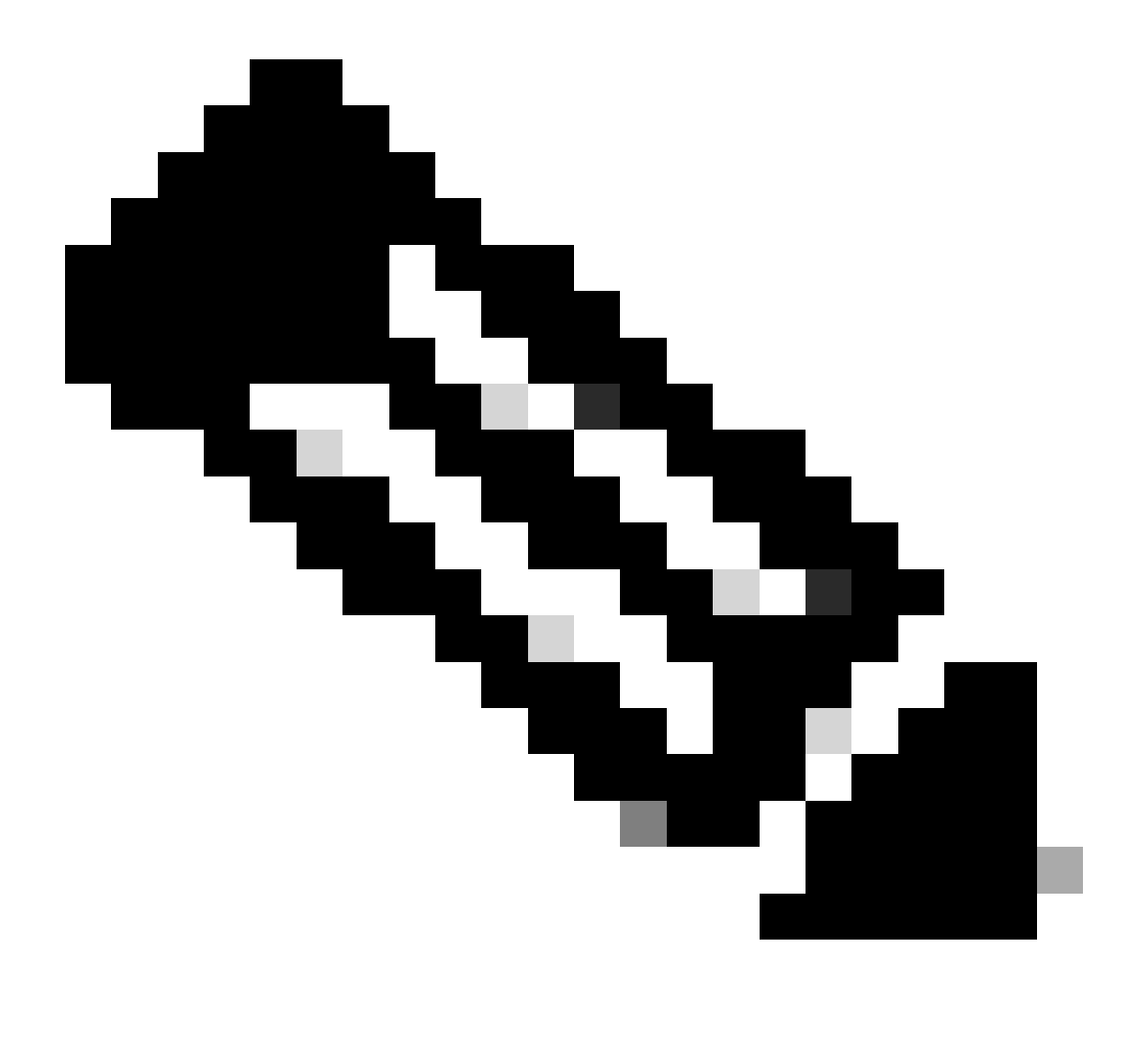

Hinweis: Weitere Informationen zum Aktivieren <u>und Anzeigen von Debug-Protokollen für Duo Desktop</u> finden Sie unter <u>How do I</u> enable and view

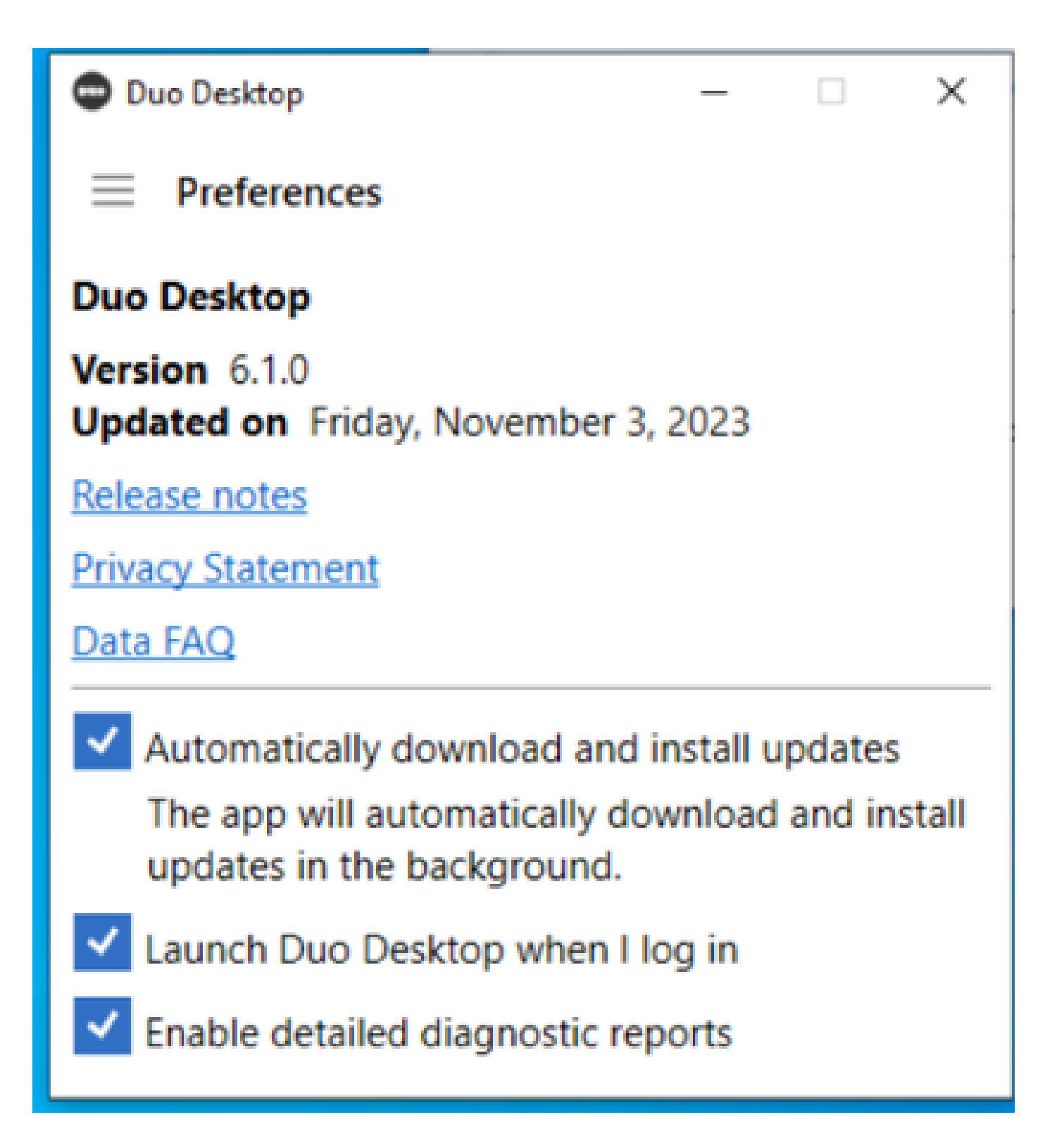

Replizieren Sie das Problem, und führen Sie dann das DART (Diagnostic And Reporting Tool) aus.

- Sicheren Client öffnen
- Klicken Sie Diagnostics

| cisco Secure (                                               | Client                                                                                                    |                                                                     | 0 |
|--------------------------------------------------------------|----------------------------------------------------------------------------------------------------|---------------------------------------------------------------------|---|
| Status Overview >                                            | Status Overview                                                                                             |                                                                     |   |
| AnyConnect VPN                                               | Am Connect VDN (Discore                                                                                     | antaŭ .                                                             |   |
| Zero Trust Access                                            | Bytes Sent:<br>Bytes Received:                                                                              | 0                                                                   |   |
|                                                              | Time Connected:<br>Client Address (Pv4):<br>Client Address (Pv6):<br>Server Address:<br>Session Disconnect: | 00:00:00<br>Not Available<br>Not Available<br>Not Available<br>None |   |
| Collect diagnostic information for all installed components. |                                                                                                    |                                                                     |   |

– – ×

Cisco Secure Client - DART generieren

• Fahren Sie mit dem Assistenten fort. Ändern Sie die **Default** Option nicht, um alle Informationen zu sammeln.

| Cisco | Secure                                                                                                    | Client -                                                                                                    | DART                                                                                                    |
|-------|----------------------------------------------------------------------------------------------------|----------------------------------------------------------------------------------------------------|----------------------------------------------------------------------------------------------------|
|       | The second second | the second second | Contract of the second second s |

| Bundle                      | e Creation Option                                                                                                    | uluilu<br>cisco                       |
|-----------------------------|----------------------------------------------------------------------------------------------------|---------------------------------------|
| Select<br>bundle<br>to be i | t "Default" to include the typical log files and diagnostic inf<br>le. Select "Custom" to choose the list of log files and diagn<br>included in the bundle. | ormation in the<br>iostic information |
| ><                          | Default - Bundle will be saved to Desktop Oustom                                                                                                    |                                       |
|                             | DART requires administrative privileges to clear Cisco Sec                                                                                                  | re Client logs.<br>Clear All Logs     |
|                             | Back Ne                                                                                                    | xt Cancel                             |

 $\times$ 

Erstellen von DART

Das Paket protokolliert danach auf Ihrem Desktop.

- Öffnen Sie unter der Datei DART Cisco Secure Client > Zero Trust Access > Logs
- Offen ZeroTrustAccess.txt

Der ZTNA-Fehler befindet sich im nächsten Protokoll:

• ()DHA 'DhaRequestEnrollment' failure response reported error : 'Unable to sign health payload'

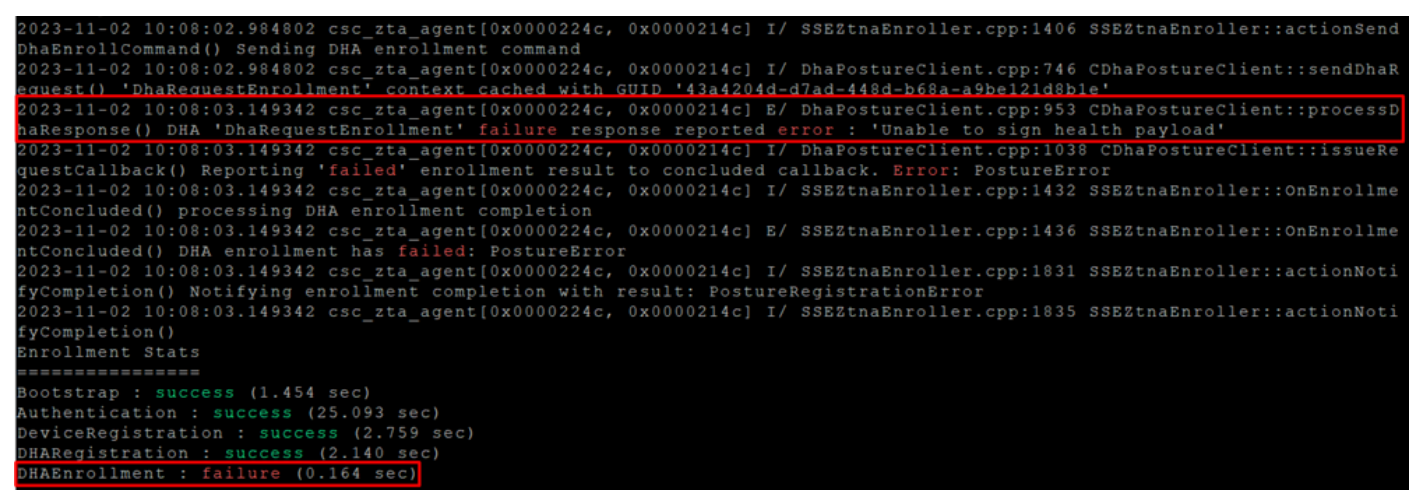

ZTA - Fehlerprotokolle

Das Paket protokolliert danach auf Ihrem Desktop.

- Öffnen Sie unter der Datei DART Cisco Secure Client > Duo Desktop > DHA\_Logs
- Öffnen Sie DuoDeviceHealth.log.

Der Duo Desktop-Fehler befindet sich im nächsten Protokoll:

• ()ERROR|DuoDeviceHealthLibrary.Utilities.Services.ServerCertificateService|Invalid server certificate found; not in pinned list (11)

| 2023-11-14 11:40:25.1814 DEBUG DuoDeviceHealthLibrary.Communication.TrustedPeerRPC.Handlers.SseRegisterHandler sending SSE registration payl |
|----------------------------------------------------------------------------------------------------|
| oad to https://sseposture-routing-commercial.k8s.5c10.org/v1/dha/8212192/registration/complete                                               |
| 2023-11-14 11:40:25.1814 DEBUG DuoDeviceHealthLibrary.Health.DeviceHealthReporter sending health report data to https://sseposture-routing-c |
| ommercial.k8s.5c10.org/v1/dha/8212192/registration/complete                                                                                  |
| 2023-11-14 11:40:26.0456 DEBUG DuoDeviceHealthLibrary.Utilities.Services.ServerCertificateService Performing validation of server certificat |
| e                                                                                                    |
| 2023-11-14 11:40:26.0456 ERROR DuoDeviceHealthLibrary.Utilities.Services.ServerCertificateService Invalid server certificate found; not in p |
| inned list (11)                                                                                                    |
| 2023-11-14 11:40:26.0612 DEBUG DuoDeviceHealthLibrary.Utilities.Services.ServerCertificateService Wrote invalid server certificate to C:\Use |
| rs\lgonza23\AppData\Local\DuoDeviceHealth\Logs\InvalidServerCerts\server-2023-11-14-11-40-26-ef0bdfd6-f7c6-4eda-b127-90715ad86946.cer        |
| 2023-11-14 11:40:26.0721 ERROR DuoDeviceHealthLibrary.Health.DeviceHealthReporter error posting json to endpointhealth serv System.Net.Http. |
| HttpRequestException Error al enviar la solicitud. System.Net.WebException Se ha terminado la conexión: No se puede establecer una relación  |
| de confianza para el canal seguro SSL/TLS. System.Security.Authentication.AuthenticationException El certificado remoto no es válido según e |
| l procedimiento de validación.                                                                                                    |
| 2023-11-14 11:40:26.0721 INFO DuoDeviceHealthLibrary.Communication.TrustedPeerRPC.Handlers.SseRegisterHandler Cleaning up generated keys     |

Duo Desktop - Fehlerprotokolle

**Error ''Invalid server certificate found; not in pinned list''** In Duo Desktop ist ein falsches Zertifikat vorhanden, das als Ergebnis der Überprüfung, Entschlüsselung oder Proxyfunktion des Datenverkehrs verwendet wurde.

Weitere Informationen finden Sie unter <u>Wie löse ich den Debug-Protokollfehler "Ungültiges Serverzertifikat gefunden; nicht in angehefteter</u> Liste" in Duo Desktop?

#### Lösung

- Stellen Sie sicher, dass als Ausnahme in allen SSL-Entschlüsselungs-/Prüfungs-/Injektions-, Proxys- oder Firewall-Infrastrukturen in Ihrer Umgebung oder in Secure Access aufgeführt **\*.duosecurity.com** ist.
- Stellen Sie sicher, dass sseposture-routing-commercial.k8s.5c10.org als Ausnahme in allen SSL-Entschlüsselungs-/Inspektions-

/Injection-, Proxys- oder Firewall-Infrastrukturen in Ihrer Umgebung oder in Secure Access aufgeführt ist.

• Stellen Sie sicher, dass sseposture-routing-commercial.posture.duosecurity.com als Ausnahme in allen SSL-Entschlüsselungs-/Inspektions-/Injection-, Proxys- oder Firewall-Infrastrukturen in Ihrer Umgebung oder in Secure Access aufgeführt ist.

Zugehörige Informationen

- <u>Secure Access Benutzerhandbuch</u>
- <u>Technischer Support und Downloads von Cisco</u>

#### Informationen zu dieser Übersetzung

Cisco hat dieses Dokument maschinell übersetzen und von einem menschlichen Übersetzer editieren und korrigieren lassen, um unseren Benutzern auf der ganzen Welt Support-Inhalte in ihrer eigenen Sprache zu bieten. Bitte beachten Sie, dass selbst die beste maschinelle Übersetzung nicht so genau ist wie eine von einem professionellen Übersetzer angefertigte. Cisco Systems, Inc. übernimmt keine Haftung für die Richtigkeit dieser Übersetzungen und empfiehlt, immer das englische Originaldokument (siehe bereitgestellter Link) heranzuziehen.